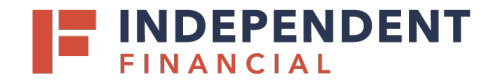

#### SYSTEM REQUIREMENTS

In addition to a high-speed Internet connection, the following components are required for working with the application(s).

For Mac:

- Administrator credentials
- USB port 2.0 or higher

For Apple:

- macOS Mojave:10.14: Google Chrome
- macOS Catalina 10.15: Google Chrome

Note: The current version of Chrome and its two previous versions are supported.

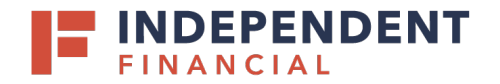

#### **INSTALLING DEVICE CONTROL**

If you are accessing the application for the first time, you will need to install Device Control, a feature used to manage your scanner, before you can begin making deposits. During updates these steps will be the same. Your scanner can be connected at any point during the installation.

Accessing through online banking: Go to **Treasury Services** > Select **Remote Deposit**.

or

Accessing though an internal browser, enter the following URL: <u>https://smartpay.profitstars.com/business/login/</u> independent-bankmk

| ŵ         | Accounts                   |
|-----------|----------------------------|
| $\square$ | Mailbox                    |
| $\equiv$  | Activity Center            |
|           | Pay & Transfer 🛛 🗸 🗸       |
|           | Treasury Services ^        |
|           | Lockbox Deposit            |
|           | Positive Pay / ACH Details |
|           | Remote Deposit             |
|           | ACH Pass-Thru              |

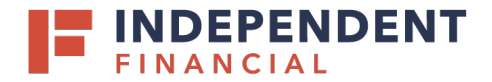

- 1. Enter your User Name, Password, and Company.
- 2. Select Log in.

| Password       |  |
|----------------|--|
| Enter Password |  |
| Company        |  |
| Enter Company  |  |

- 3. Select Transactions on the left hand menu.
- 4. Select Remote Deposit Complete.

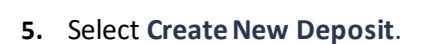

|   |                | Transactions            |                    |
|---|----------------|-------------------------|--------------------|
|   | 🚯 Dashboard    | < Transactions          |                    |
| 3 | ① Transactions | Quick Links             |                    |
|   | 🗱 Admin 🗸      | Check Processing        | Bulk Operations    |
|   | Reports 4      | Remote Deposit Complete | Void               |
|   |                | Customer ACH Opt Out    | Resolve<br>Approve |

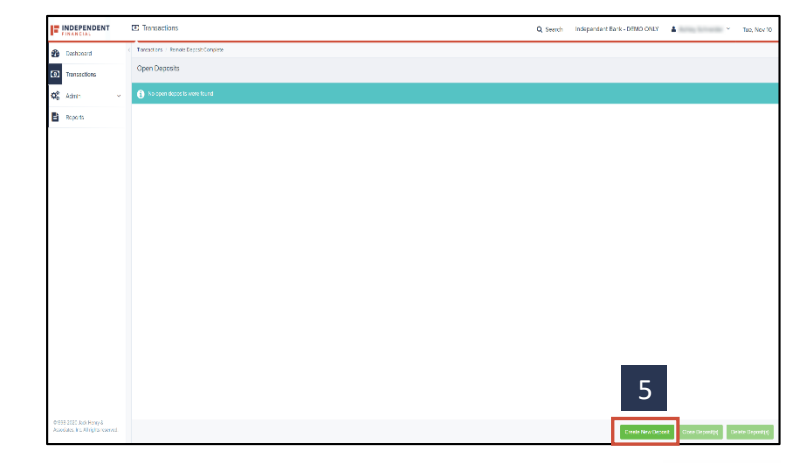

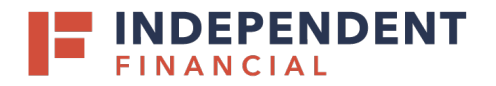

6. Note: In the address bar, depending on your popup settings you may see a Pop-up Blocked message. Select the red X.

6.i. Select Always allow pop-ups and then6.ii. Select Done.

- 7. Select Keep.
- Select DeviceControllerInstaller....pkg in the bottom left hand corner to begin the install.
- 9. Select Continue.

# USER GUIDE: REMOTE DEPOSIT CAPTURE SCANNER INSTALLATION (MAC)

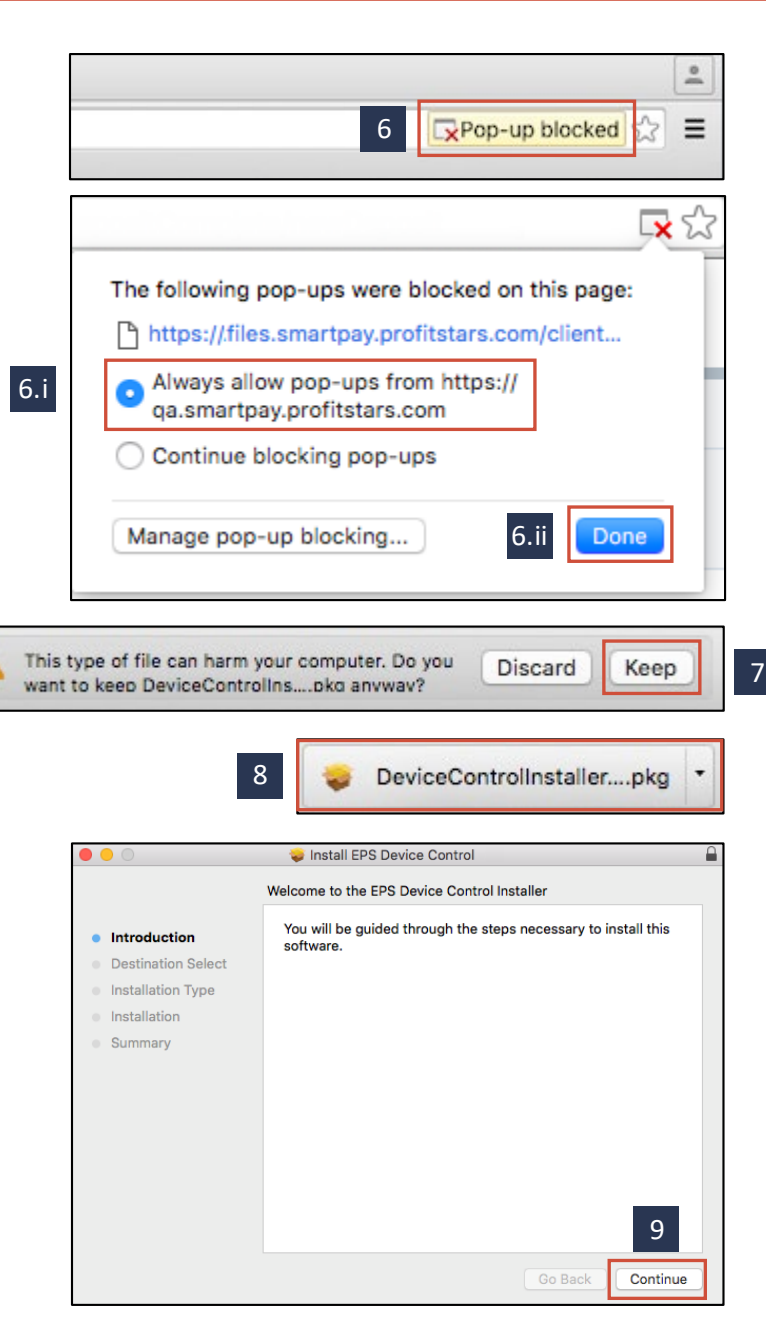

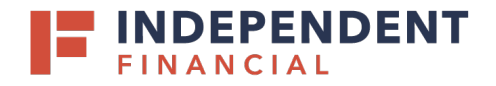

#### 10. Select Install Software.

Note: If the message below appears, enter the admin username and password for your PC and then Select Install Software.

| Installer.ap<br>your passw | app is trying to install new software. Type<br>sword to allow this. |  |  |
|----------------------------|---------------------------------------------------------------------|--|--|
| Username:                  |                                                                     |  |  |
| Password:                  | 10                                                                  |  |  |
|                            | Cancel Install Software                                             |  |  |

11. Select Complete.

Note: If scanner installation assistance is needed, please contact Treasury Support at 833.635.9291.

| Device Control Setup                                                                                                    |  |  |  |  |
|----------------------------------------------------------------------------------------------------|--|--|--|--|
| Complete Device Control Setup                                                                                                    |  |  |  |  |
| To complete the setup we must install Device Control's certificate and modify it's trust settings.                                                                |  |  |  |  |
|                                                                                                    |  |  |  |  |
| * Quiting the setup will close the Device Control application and you will not be able to use the<br>scanner with Remote Deposit Complete or Remote Deposit Scan. |  |  |  |  |
| 11 Complete Quit                                                                                                    |  |  |  |  |